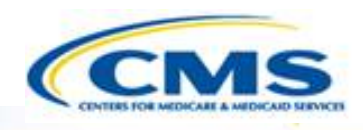

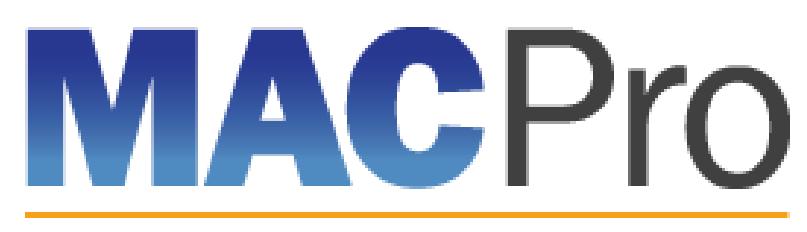

#### Medicaid & CHIP Program System

# Medicaid and CHIP Program (MACPro) System

Health Home State Plan Amendment (SPA) State Roles Training May 2016

#### What is MACPro?

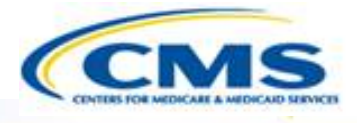

- ♦ What is MACPro?
- MACPro Health Home State Plan Amendment (SPA)
- Conversion from MMDL to MACPro
- ♦ MACPro Health Home SPA User Roles
- ♦ MACPro State Health Home SPA Workflow
- ♦ How Do I Get Access to MACPro?
- Help Desk and Technical Assistance
- What's Next?
- Questions

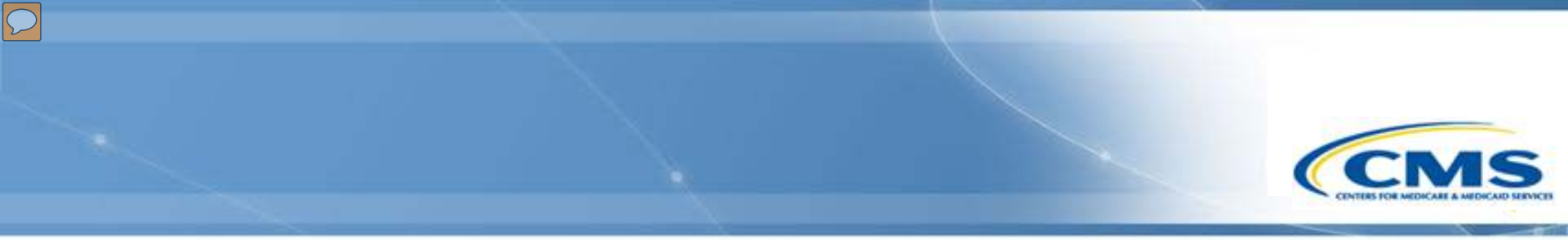

# What is MACPro?

#### What is MACPro?

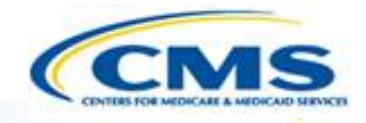

- A web-based system for the submission, review, disposition, and management support of Medicaid and CHIP initiatives
  - State Plan Amendments (SPA)
  - Quality Measures Reporting
  - Waivers
  - Demonstrations
  - Advance Planning Documents
- Will eventually replace the Medicaid Model Data Lab (MMDL) and paper-based process of submitting and reviewing Health Home SPAs

#### **Background on MACPro**

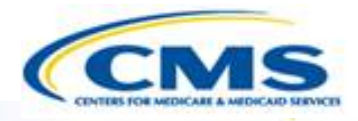

- Why is MACPro being implemented?
  - To improve the state reporting and federal review processes, federal program management, and transparency
  - To support data-driven decision making for Medicaid and CHIP programs through online access to data and information

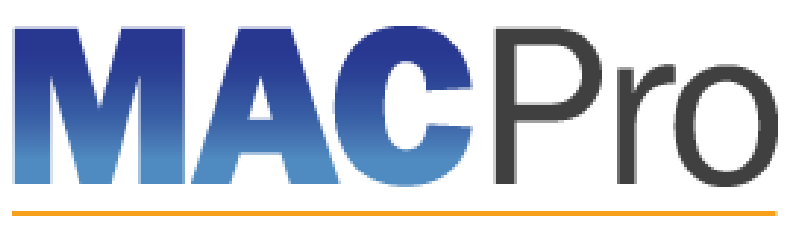

Medicaid & CHIP Program System

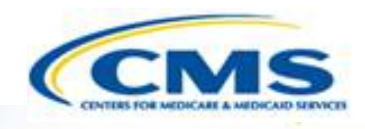

# MACPro Health Home SPA Rollout Plan

#### MACPro Health Home SPA Rollout Plan

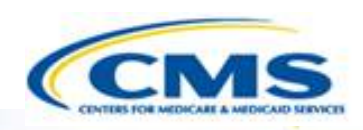

#### **Health Home SPA Release**

Trainings will cover:

- Available roles in MACPro
- How to get access to MACPro
- How to submit SPAs
- CMS review and approval process

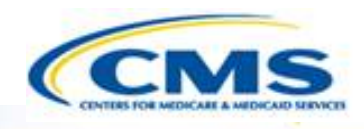

# Conversion from Medicaid Model Data Lab (MMDL) to MACPro

### Conversion from MMDL to MACPro

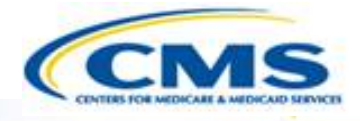

- The data in MMDL from approved Health Homes SPAs will be copied into the MACPro Health Homes template, for states to use as the basis for future amendments
  - Except where the MMDL and MACPro templates differ, states will find the MACPro screens prepopulated with the currently approved information
- The official and complete copy of all Health Homes SPAs approved in MMDL may be viewed in MACPro as PDFs
- Health Homes SPAs currently being processed in MMDL will be completed in MMDL
- As of May 2, 2016, all new SPA actions should be made in MACPro
- When subsequent SPAs are submitted and approved in MACPro, they become the <u>official record</u> of the Health Homes program

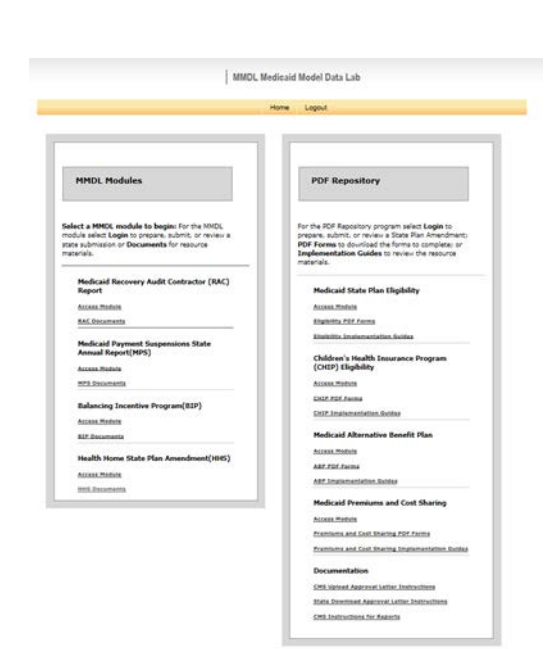

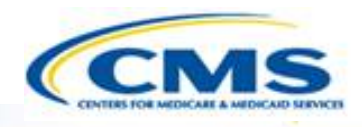

# MACPro Health Home SPA State MACPro Roles

#### What Will I Learn?

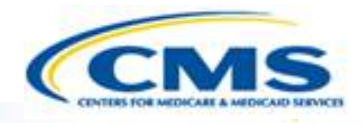

#### ♦ Generally, who is involved in the <u>state</u> process?

#### MACPro Health Home SPA State User Roles

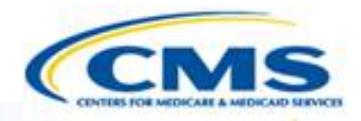

- State Editor (SE)
- State Point of Contact (SPOC)
- State/Territory Medicaid Director (State Director)
- State System Administrator (SSA)

#### MACPro Health Home SPA State User Role Descriptions

| Primary User         | Actions                                                              |
|----------------------|----------------------------------------------------------------------|
| State Editor<br>(SE) | <ul> <li>Responsible for creating SPA submission packages</li> </ul> |

## **MACPro Health Home SPA** State User Role Descriptions

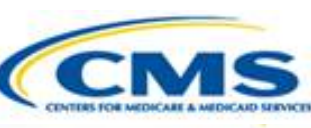

| Primary User                     | Actions                                                                                                    |
|----------------------------------|----------------------------------------------------------------------------------------------------|
| State Point of<br>Contact (SPOC) | <ul> <li>Responsible for reviewing and submitting the SPA submission to CMS</li> <li>Responds to Requests for Additional Information (RAIs) from CMS</li> <li>Documents and reviews Correspondence Log</li> </ul> |

## **MACPro Health Home SPA** State User Role Descriptions

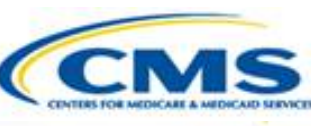

| Primary User                        | Actions                                                       |
|-------------------------------------|---------------------------------------------------------------|
| State Director<br>(State Director)  | <ul> <li>Reviews and certifies submission packages</li> </ul> |
| State System<br>Administrator (SSA) | Creates/maintains State Profile                               |

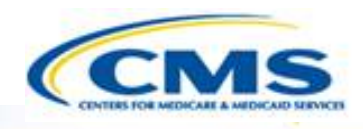

## MACPro Health Home SPA State Workflow

#### What Will I Learn?

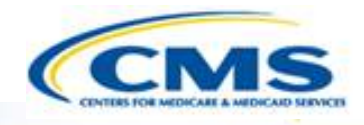

♦ Generally, how does a <u>state</u> create and submit a SPA?

Who is involved in the state submission process?

#### Official SPA Submission: State Workflow

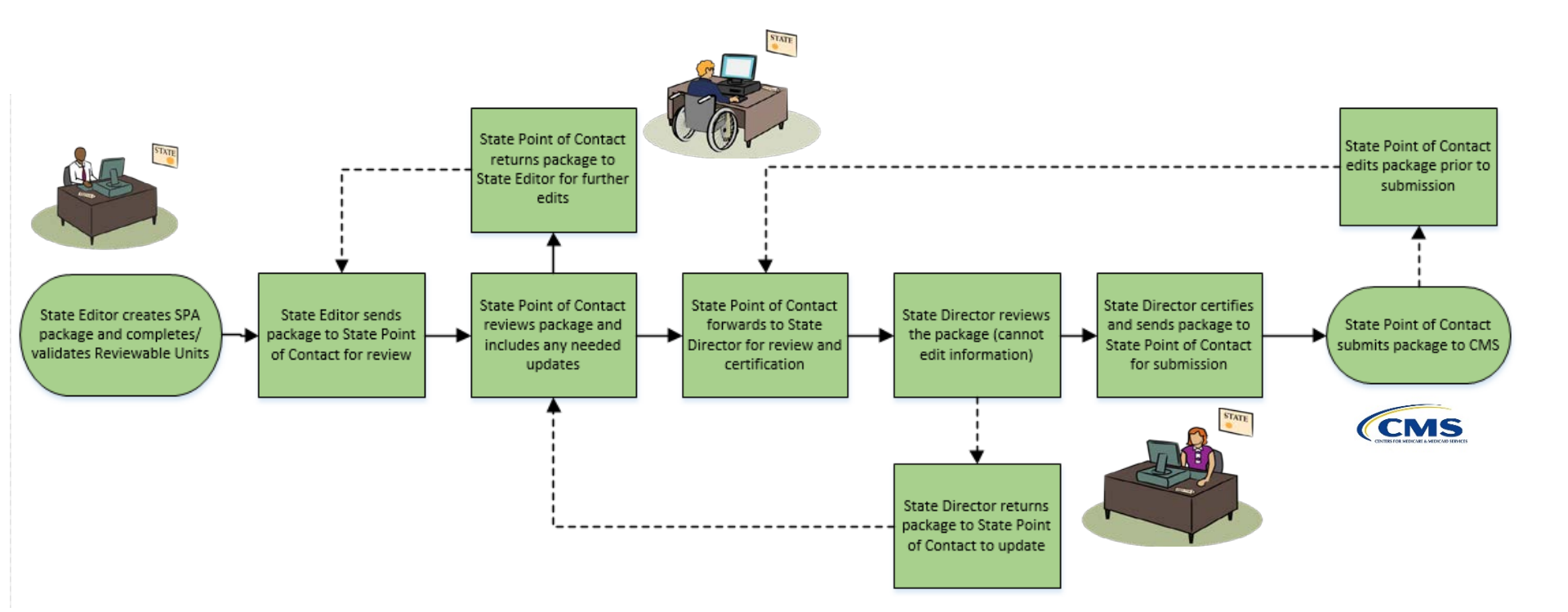

State Submission Workflow

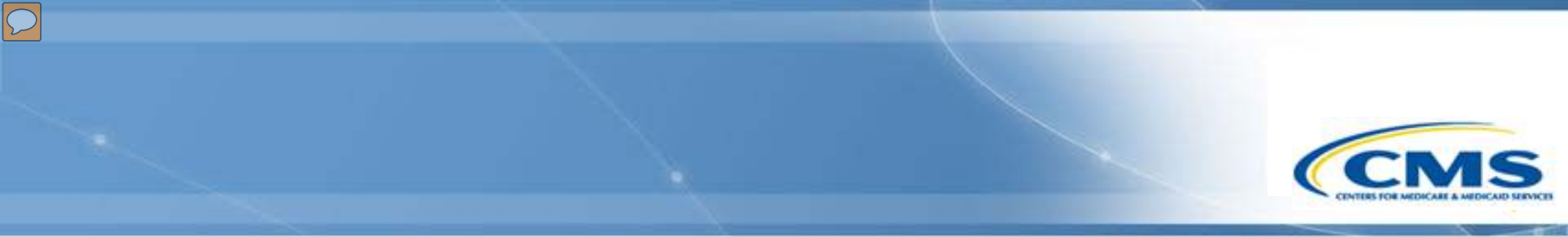

## How Do I Get Access to MACPro?

## Health Home SPA Release Provisioning Steps

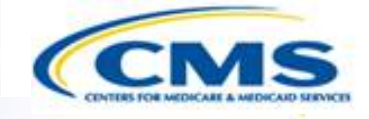

- Coordinate with your team to complete the MACPro Roles Template
- All invitees and attendees will receive the MACPro Roles Template within 1 business day
- Send a single MACPro Roles Template for your ENTIRE team by March 23<sup>rd</sup>, 2016 to <u>MACPro\_Helpdesk@cms.hhs.gov</u>

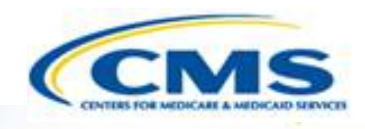

## MACPro Help Desk and Technical Assistance

#### Help Desk and Technical Assistance

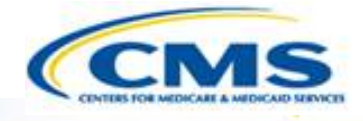

For issues related to MACPro <u>access</u> and how to <u>use</u> the MACPro system

• Contact the *MACPro Help Desk* at

**Email:** <u>MACPro\_Helpdesk@cms.hhs.gov</u>

**♦ Phone:** 301–547–4688

## Help Desk and Technical Assistance (cont.) CCMS

#### Information to provide in email request

- User contact information (Name, phone number, organization/state, email address, User ID)
- Application (Health Home SPA)
- Extent of problem (Individual desktop, multiple desktops at site, entire site) and description
- ♦ Last screen/tab/navigation activity before problem
- Error Message (exact verbiage) or screenshot

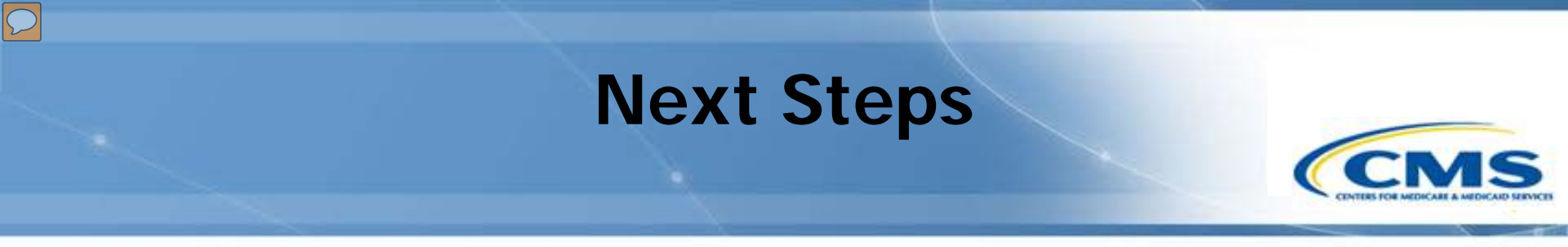

- Invitees and attendees will receive the MACPro Roles Template from the MACPro Help Desk to indicate the names of the persons fulfilling each role needed for the state review process
- Send the MACPro Role Templates back to <u>MACPro\_HelpDesk@cms.hhs.gov</u>
- In-system demonstration will be conducted
- ♦ You will receive notifications with your MACPro information
- Look out for the MACPro Health Homes State Plan Amendment (SPA) release announcement

#### **Questions?**

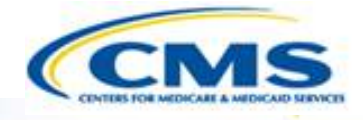

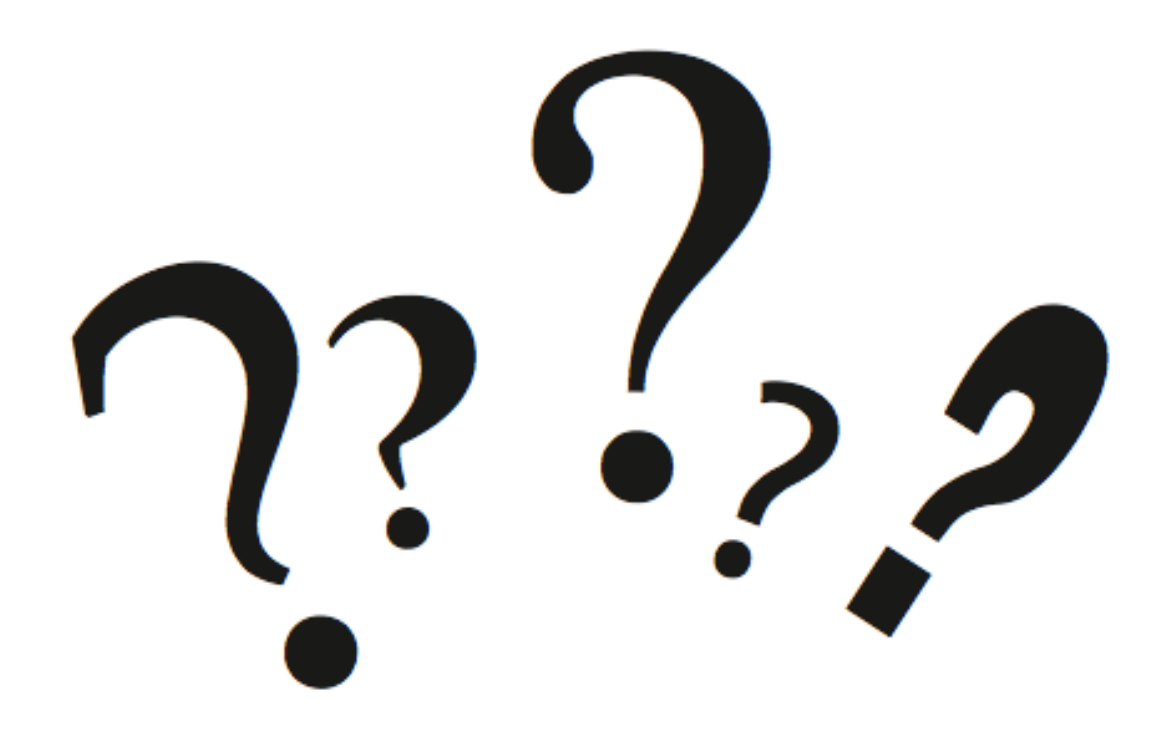